MÖBELPILOT verwaltet die angelegten Lieferanten unter hausinternen Lieferanten-Nummern. Nicht immer sind diese bekannt. Wir zeigen Ihnen, wie Sie trotzdem schnell einen Lieferanten aufrufen können.

Das E-Learning lieg im Präsentationsmodus und im Filmmodus vor. Wechseln Sie bei Bedarf den Modus mit Hilfe der Recorder-Funktion.

## Lernziele

Sie sind in der Lage:

 einen Lieferanten-Stammdatensatz ohne Kenntnis der hausinternen Lieferantennummer aufzurufen.

## **MÖBELPILOT Search Engine**

| ← → M. http://192.168.145.128/csp/mp6/I | SEWIDATA.mair 🔎 🗸 🖒 🌆 Ambiente Einrichtung 🛛 🗙 📑                                                                                                    |                                                                                                    | - □ ×<br>↑★¤@_                   |
|-----------------------------------------|----------------------------------------------------------------------------------------------------|----------------------------------------------------------------------------------------------------|----------------------------------|
| Willkommen Ull Flottma                  | nn                                                                                                    | Suchen (Alt+s)                                                                                                    |                                  |
| <ul> <li>Menü</li> </ul>                | zuletzt aufgerufene Formulare         #       Formular         1       Lieferanten-Stammdaten         2       Erfassen Anwendungsparameter         3       Mandantenparameter und Filialen je Mandant         4       Erfassen Mandanten         5       Aktualisieren VL-Daten         6       ProgrammstandPatch einlesen         7       Bestätigen Auslieferung / Rücknahme         Wiedervorlage       Wiedervorlage         Keine Ergennisse       Nitzliche Links         Im       Vertvolle Hinweise zur optimalen Navigation         Im       Zum Handbuch         Im       Versietterarchiv und Tipps & Tricks         Im       Fernwartungssoftware herunterladen | Datum<br>25 02 2022 16 02 57<br>25 02 2022 16 02 25<br>25 02 2022 11 02 53<br>22 02 2022 11 02 53<br>22 02 2022 11 02 55<br>21 12 2021 15 12 14<br>edatum |                                  |
|                                         |                                                                                                    |                                                                                                    | 16:23:02<br>Freitag, 25. Februar |

Klicken Sie auf der Willkommen-Seite auf das Eingabefeld Suchen.

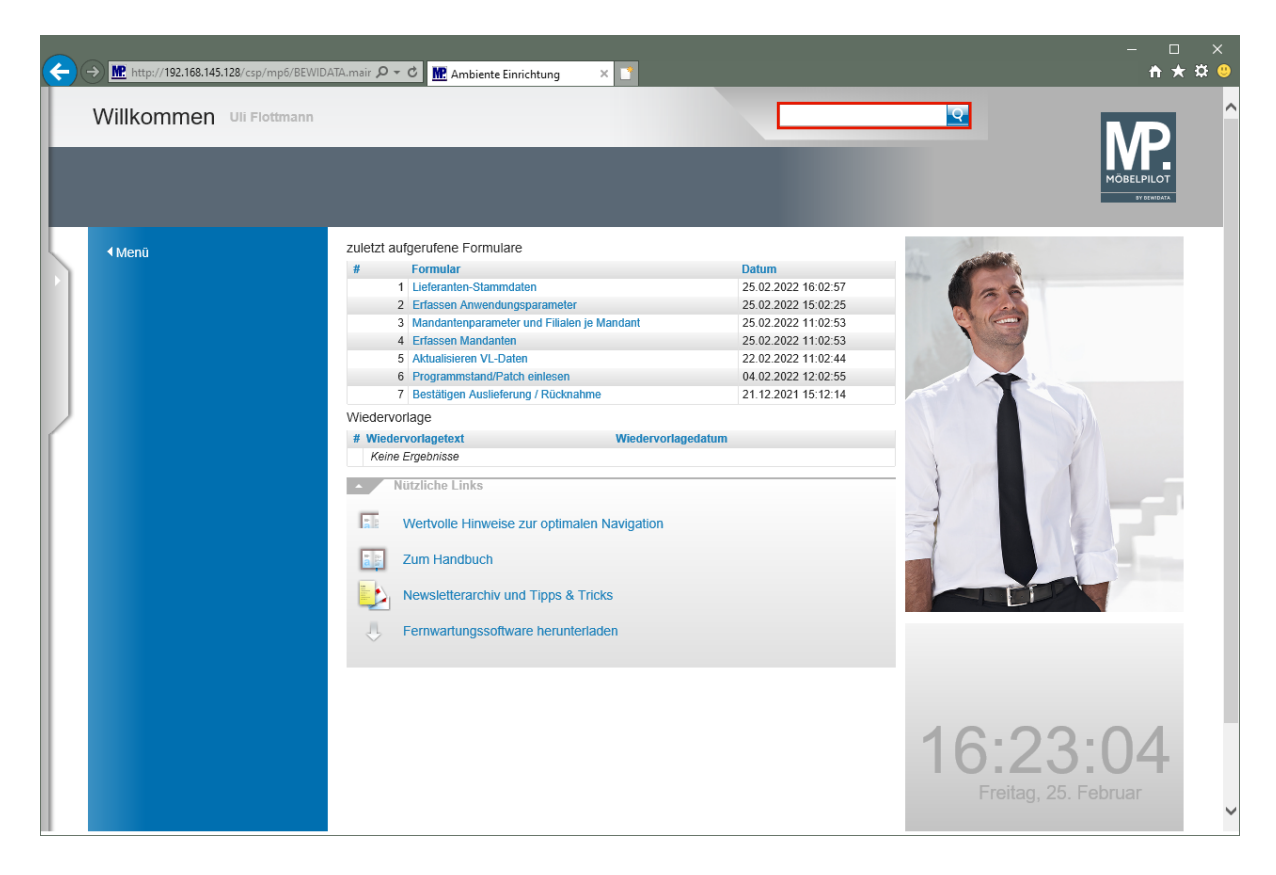

Geben Sie **ADA** im Feld **Suchen** ein.

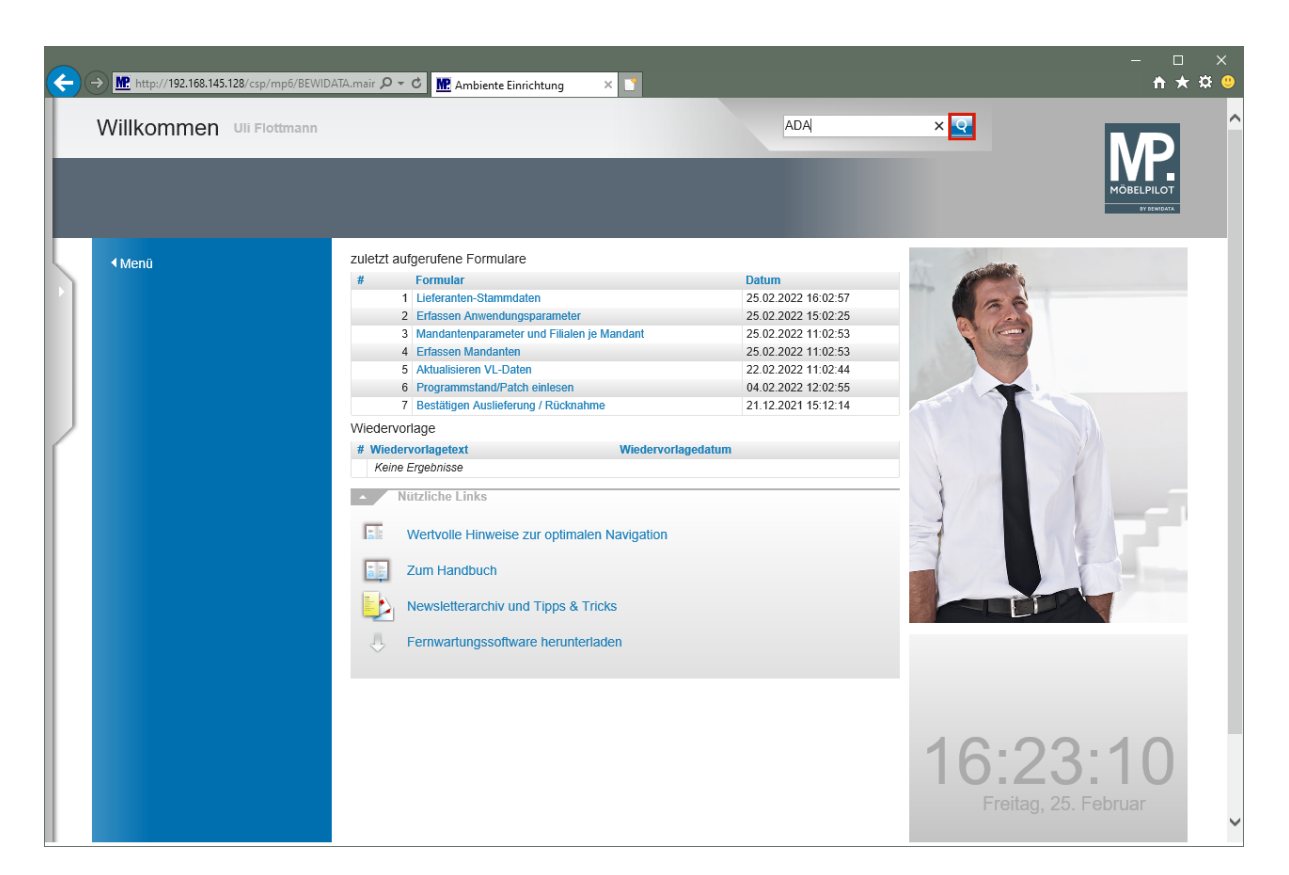

Klicken Sie auf den Hyperlink Suchen.

| → M http://192.168.145.128/csp/mp6/BEWIDATA.mair A + C M Ambiente Einrichtung ×                                                                  |                                                                   |          | – □ :<br>↑★☆              |
|----------------------------------------------------------------------------------------------------|-------------------------------------------------------------------|----------|---------------------------|
| Suchergebnisse Uli Flottmann                                                                                                    | Suchen (Alt+s)                                                    | <b>Q</b> | MD                        |
|                                                                                                    |                                                                   |          | MÖBELPILOT<br>BY DENIDATA |
| ADA                                                                                                    | <u>ব</u>                                                          | <b>•</b> |                           |
| max. 3167 Ergebnisse für ADA                                                                                                    |                                                                   |          |                           |
| Auftragsposition - Auftragsnummer: 454587, Auftragsposition: 502,<br>Artikelbezeichnung: Kaltschaummatratze, Modellbezeichnung: Globa            | Artikelnummer: 70040-99999,<br>I 399 KS, Modellbezeichnung Kunde: |          |                           |
| Global 399 KS, Auftragsdatum: 2017-03-20<br>abweichender Bestelltext: Sehr geehrte Damen und Herren,-leider ist bei der Matra                    | tze trotz regelmässigen Wendens ein Kuhlenbild                    | lung     |                           |
| aufgetreten –ca()                                                                                                    |                                                                   |          |                           |
| Lieferant - Lieferanten-Nr.: 70040, Kurzbezeichnung: ADA-OESTERF<br>E-Mail: info@ada-moebel.at. Internet Adresse: www.ada-moebel.at. Name 1: ADA | REICH-Kollektio                                                   |          |                           |
| Lieferant - Lieferanten-Nr.: 74147, Kurzbezeichnung: ADA OESTERF<br>E-Mail: info@ada-moebel.at, Internet Adresse: www.ada-moebel.at, Name 1: ADA | REICH<br>Möbelfabrik GmbH                                         |          |                           |
| Artikel - Artikel-Nr.: 70040-00001, Modellbezeichnung: Global 399 KS<br>Kaltschaumetratza, Modellbezeichnung Kunde: Global 300 KS, Kun           | , Artikelbezeichnung:                                             |          |                           |
| Lieferant - Lieferanten-Nr.: 70040. Kurzbezeichnung: ADA-OESTERREICH-Kollektio                                                                   | tio                                                               |          |                           |
| E-Mail: info@ada-moebel.at, Internet Adresse: www.ada-moebel.at, Name 1: ADA Möbelfabrik GmbH                                                    |                                                                   |          |                           |
| Artikel - Artikel-Nr.: 70040-00002, Modellbezeichnung: Global 299 TF<br>Toppentaschenfederkernmatratze, Modellbezeichnung Kunde: Global          | , Artikelbezeichnung:<br>299 TF Kundentext: H3–100x200 cm–        |          |                           |
| Lieferantenname: ADA-OESTERREICH-Kollektio<br>Lieferant - Lieferanten-Nr.: 70040, Kurzbezeichnung: ADA-OESTERREICH-Kollekt                       | tio                                                               |          |                           |
| E-Mail: info@ada-moebel.at, Internet Adresse: vvvw.ada-moebel.at, Name 1: ADA Möbelfabrik GmbH                                                   |                                                                   |          |                           |
| Artikel - Artikel-Nr.: 70040-00003, Modellbezeichnung: Global GLB M<br>Motor. Modellbezeichnung Kunde: Global GLB MO, Kundentext: 1002           | O, Artikelbezeichnung: Lattenrost mit<br>200 cm-                  |          |                           |
| Lieferantenname: ADA-OESTERREICH-Kollektio<br>Lieferant - Lieferanten-Nr.: 70040, Kurzbezeichnung: ADA-OESTERREICH-Kollek                        | tio                                                               |          |                           |
| E-Mail: info@ada-moebel.at, Internet Adresse: www.ada-moebel.at, Name 1: ADA Möbelfabrik GmbH                                                    |                                                                   |          |                           |
| Artikel - Artikel-Nr.: 70040-00004, Modellbezeichnung: GLB KF, Artik<br>Modellbezeichnung Kunde: GLB KF, Kundentext: 100x200 cm-                 | elbezeichnung: Lattenrost,                                        |          |                           |
| Lieferantenname: ADA-OESTERREICH-Kollektio<br>Lieferant - Lieferanten-Nr.: 70040, Kurzbezeichnung: ADA-OESTERREICH-Kollek                        | tio                                                               |          |                           |
| E-Mail: info@ada-moebel.at, Internet Adresse: www.ada-moebel.at, Name 1: ADA Möbelfabrik GmbH<br>92.168.145.128/csp/mp6/MP.ZEN.WelcomePage.cls#  |                                                                   |          |                           |

Klicken Sie auf den Hyperlink **70040**.

Die Search Engine sucht in der kompletten Datenbank nach dem vorgegebenen Begriff und listet dann max. 1000 Treffer auf. In unserem Beispiel werden <u>alle</u> Datensätze angezeigt, die einen Verweis auf den Lieferanten beinhalten.

i

Wollen Sie die Suche weiter eingrenzen, dann nutzen Sie hierfür bitte das Auswahlfeld.

| ← → M http://192.168.145.128/csp/m                      | p6/BEWIDATA.mair 🎗 🗸 🖒              | M. Ambiente Einri    | ichtung × 📑                             |                                                   | – □ ×<br>ħ★☆(         |
|---------------------------------------------------------|-------------------------------------|----------------------|-----------------------------------------|---------------------------------------------------|-----------------------|
| Lieferanten-Stamn                                       | ndaten Uli Flottmar                 | n                    |                                         | Suchen (Alt+s)                                    |                       |
| U 🗞 M                                                   | ? ← ९ 📥 «                           | : < > :              | > 📰 🚛 📙 🤇                               | de 🖳 🔫 🛅 🏷 📫 🔙                                    | MÖBELPILOT<br>TERRITA |
| Allgemein Information                                   | Bankverbind. u. FiBu                | Kalkulation          | Prüfung                                 |                                                   |                       |
| Lieferanten-Nr.                                         |                                     | Ĩ                    | 70040                                   |                                                   |                       |
| offene Liefen<br>bestellungen<br>Anzahl<br>Positionen C | anten- offene KV mit<br>Lieferanten | Positionen des<br>23 | alle Lieferanten-<br>bestellungen<br>18 | Neuen Auftrag<br>anlegen Kreditornummer:<br>74147 |                       |
|                                                         |                                     |                      |                                         |                                                   |                       |
| ZR-Nummer                                               |                                     | 1                    | 718658                                  | <u>q</u>                                          |                       |
| Anschrift                                               |                                     |                      |                                         |                                                   | _                     |
| Anrede                                                  |                                     | 8                    | 8 - Firma                               |                                                   |                       |
| Name 1                                                  |                                     | 4                    | ADA Möbelfabrik GmbH                    |                                                   |                       |
| Name 2                                                  |                                     | _                    |                                         |                                                   | _                     |
| Name 3                                                  |                                     | _                    |                                         |                                                   | _                     |
| Kurzbezeichnung                                         |                                     | 4                    | ADA-OESTERREICH-Koll                    | ektio                                             | <u> </u>              |
| Deatfach                                                |                                     |                      | Deetfeele                               |                                                   | _                     |
| PUSUIdUTI<br>DL Z (Stranso)                             | 0404                                |                      | Postiach                                | Palardarf hai Anger                               | _                     |
| PLZ (Suidsse)                                           | 0104                                |                      | Ortsbezeichnung                         | Balerdon bei Anger                                | -                     |
| Land                                                    | Österreich AT                       |                      | Cebiet                                  |                                                   |                       |
| Briefanrede                                             | Osterreich - AT                     |                      | Sehr geehrte Damen und I                | Herren                                            |                       |
| bildinout                                               |                                     | Ľ                    | goom o bamon and i                      |                                                   |                       |
| Erreichbar                                              |                                     |                      |                                         |                                                   | _                     |
| Telefon                                                 |                                     | (                    | 00/13 317671000                         |                                                   |                       |

## Suche im Formular - Feld "Lieferanten-Nr."

| ← → M. http://192.168.145.128/csp/mp6/BEWIDATA.mair タ - ℃ M. Ambiente E  | nrichtung × 🖸                                    | - □ ×<br>↑★¤©_        |
|--------------------------------------------------------------------------|--------------------------------------------------|-----------------------|
| Lieferanten-Stammdaten Uli Flottmann                                     | Suchen (Alt+s)                                   |                       |
| U 🛞 M                                                                    | » 🖭 📭 🔥 🇞 🖳 🛹 🛅 ờ 📫 🔙                            | MÖBELPILÖT<br>BYRGHAN |
| Allgemein * Information Bankverbind. u. FiBu Kalkulati                   | ion * Prüfung                                    |                       |
| Lieferanten-Nr.                                                          |                                                  |                       |
| offene Lieferantenbestellungen offene KV mit Positi<br>Anzahl Positionen | onen des Lieferantenalle Lieferantenbestellungen |                       |
| ZR-Nummer                                                                | 0.7                                              |                       |
| <ul> <li>Anschrift</li> </ul>                                            |                                                  |                       |
| Anrede                                                                   |                                                  |                       |
| Name 1                                                                   |                                                  |                       |
| Name 2                                                                   |                                                  |                       |
| Name 3                                                                   |                                                  |                       |
| Kurzbezeichnung                                                          | <u>र</u>                                         |                       |
| Strasse                                                                  |                                                  |                       |
| Postfach                                                                 |                                                  |                       |
| PLZ (Strasse)                                                            | Ortsbezeichnung                                  |                       |
| PLZ (Postfach)                                                           | Ortsteil                                         |                       |
| Land                                                                     | Gebiet                                           |                       |
| Briefanrede                                                              |                                                  |                       |
| Erreichbar                                                               |                                                  |                       |
| Telefon                                                                  |                                                  |                       |
| Telefax-Nr                                                               |                                                  | ~                     |

Geben Sie ADA im Feld Lieferanten-Nr. ein.

| <del>(</del> | → Mttp://192.168.145.128/csp/mp6/Bi  | WIDATA.mair 🔎 🕆 🖒 🏦 Ambiente          | Einrichtung 🛛 🗙 📑              |                      |          | - □ ×<br>★≭© |
|--------------|--------------------------------------|---------------------------------------|--------------------------------|----------------------|----------|--------------|
|              | Lieferanten-Stammda                  | aten Uli Flottmann                    |                                | Suchen (Alt+s)       | <b>Q</b> | N/D ^        |
|              | U 🗞 M                                | ← ฺ @ ऺ ~ < >                         | >> 🎫 📭 🔒 🍕                     | d 🗓 🛁 🛅 🙌 💷 🤜        |          |              |
| 5            | Allgemein * Information              | Bankverbind. u. FiBu Kalkula          | tion * Prüfung                 |                      |          |              |
|              | Lieferanten-Nr.                      |                                       | ADA                            | ×                    |          |              |
|              | offene Lieferan<br>Anzahl Positionen | tenbestellungen offene KV mit Posi    | tionen des Lieferantenalle Lie | ferantenbestellungen |          |              |
|              | •                                    |                                       |                                |                      |          |              |
|              | ZR-Nummer                            |                                       |                                | QZ                   |          |              |
| ſ            | Anschrift                            |                                       |                                |                      |          |              |
|              | Anrede                               |                                       |                                | <b>T</b>             |          |              |
|              | Name 1                               |                                       |                                |                      |          |              |
|              | Name 2                               |                                       |                                |                      |          |              |
|              | Name 3                               |                                       |                                |                      |          |              |
|              | Kurzbezeichnung                      |                                       |                                | হ                    |          |              |
|              | Strasse                              |                                       |                                |                      |          |              |
|              | Postfach                             |                                       |                                |                      |          |              |
|              | PLZ (Strasse)                        | Q 🚯                                   | Ortsbezeichnung                |                      |          |              |
|              | PLZ (Postfach)                       |                                       | Ortsteil                       |                      |          |              |
|              | Land                                 | · · · · · · · · · · · · · · · · · · · | Gebiet                         |                      |          |              |
|              | Briefanrede                          |                                       |                                |                      |          |              |
|              | <ul> <li>Erreichbar</li> </ul>       |                                       |                                |                      |          |              |
|              | Telefon                              |                                       |                                |                      |          |              |
|              | Telefax-Nr                           |                                       |                                |                      |          | *            |

Drücken Sie die Taste 🖳

| ← → M http://192 | .168.145.128/csp/mp6/BEW     | /IDATA.mair 🎗 🗸 🖒 🗽 Ambiente Eini | richtung × | 1                                                   |                | - □ ×<br>↑★¤ º |
|------------------|------------------------------|-----------------------------------|------------|-----------------------------------------------------|----------------|----------------|
| Suche 🗉          | li Flottmann                 |                                   |            |                                                     | Suchen (Alt+s) |                |
| ✓ <              | Suchen Suche nac             | n Kurzbezeichnung                 |            |                                                     |                | MOBELPILOT     |
|                  | Sortierung                   | Suche nach                        | Anzahl     | <ul> <li>Aufsteigend</li> <li>Absteigend</li> </ul> |                |                |
|                  | Kurzbezeichnung 🚽            | ADA                               | 20         |                                                     |                |                |
| Ergebnisse: 4    | Seite: Ic << 1 >>> > > > vor | 11                                |            |                                                     |                |                |
|                  |                              |                                   |            |                                                     |                |                |
| Lieferan         | ten-Nr.                      | Kurzbezeichnung                   |            | Ortsbezeichnung                                     | Telefon        | Lieferantenart |
| 74147            |                              | ADA OESTERREICH                   |            | Baierdorf bei Anger                                 | 0043-317571000 | Warenlieferant |
| 70040            |                              | ADA-OESTERREICH-Kollektio         |            | Baierdorf bei Anger                                 | 0043-317571000 | Warenlieferant |
| 74149            |                              | ADAHUNGARIA                       |            | Körmend                                             | 0036-94590100  | Warenlieferant |
| 70064            |                              | ADAHUNGARIA Kollektion            |            | Körmend                                             | 0036-94590100  | Warenlieferant |
|                  |                              |                                   |            |                                                     |                |                |

Klicken Sie auf die Zeile mit der Lieferanten-Nr. 70040.

Gibt es nur einen Treffer, dann blendet MÖBELPILOT das Ergebnis sofort ein. Bei mehreren Möglichkeiten wird, wie im Beispiel, eine Ergebnisliste angezeigt.

| → Me http:/  | /192.168.145.128/csp/mp6/BEWIDATA        | A.mair 🎗 🗸 🕈 🛄 Ambiente Eine                      | richtung × 📑                            |                                         |          | - □ ×<br>ħ★¤º |
|--------------|------------------------------------------|---------------------------------------------------|-----------------------------------------|-----------------------------------------|----------|---------------|
| Liefera      | inten-Stammdaten                         | Uli Flottmann                                     |                                         | Suchen (Alt+s)                          | 9        |               |
| $\checkmark$ | 🗋 🚺 🗊 ? ←.<br>U ⊗ M 🔓 🌆                  | Q 📥 «< >                                          | > 🎫 📭 🔒 (                               | 🇞 🖳 🛁 🛅 🌔 📫 🤇                           | <b>1</b> |               |
| Allgemeir    | n Information Bankver                    | bind. u. FiBu Kalkulation                         | Prüfung                                 |                                         |          |               |
| Lieferan     | ten-Nr.                                  |                                                   | 70040                                   |                                         |          |               |
| Anzahl       | offene Lieferanten-<br>bestellungen<br>0 | offene KV mit Positionen des<br>Lieferanten<br>23 | alle Lieferanten-<br>bestellungen<br>18 | Neuen Auftrag Kreditornummanlegen 74147 | er:      |               |
|              |                                          |                                                   |                                         | -                                       |          |               |
| ZR-Num       | mer                                      |                                                   | 718658                                  |                                         | Q Z      |               |
| • An         | ischrift                                 |                                                   | 0.51                                    |                                         |          |               |
| Namo 1       |                                          |                                                   | o - Filma                               |                                         |          |               |
| Name 2       |                                          |                                                   | ADA MODEIIADIIK GIIIDIT                 |                                         | _        |               |
| Name 3       |                                          |                                                   |                                         |                                         | _        |               |
| Kurzbeze     | eichnung                                 |                                                   | ADA-OESTERREICH-Kol                     | lektio                                  | 0        |               |
| Strasse      | -                                        |                                                   |                                         |                                         |          |               |
| Postfach     |                                          |                                                   | Postfach                                |                                         |          |               |
| PLZ (Stra    | asse) 8184                               | Q 🐨                                               | Ortsbezeichnung                         | Baierdorf bei Anger                     |          |               |
| PLZ (Pos     | stfach) 8184                             |                                                   | Ortsteil                                |                                         |          |               |
| Land         | Öste                                     | rreich - AT                                       | Gebiet                                  |                                         |          |               |
| Briefanre    | de                                       |                                                   | Sehr geehrte Damen und                  | Herren,                                 |          |               |
| • En         | reichbar                                 |                                                   |                                         |                                         |          |               |
| Telefon      |                                          |                                                   | 00/13 317671000                         |                                         |          |               |

## Suche im Formular - Feld Kurzbezeichnung

| <b>(</b> ⊖)[ | M. http://192.168.145.128/csp/mp6/BEW   | IDATA.mair 🔎 🕇 🕈 Me Ambiente Eir   | nrichtung × 📑                    |                   |          | - □ ×<br>★★♥              |
|--------------|-----------------------------------------|------------------------------------|----------------------------------|-------------------|----------|---------------------------|
| Li           | eferanten-Stammdat                      | en Uli Flottmann                   |                                  | Suchen (Alt+s)    | <u>q</u> |                           |
|              | ✓ □ 🔋 🗑 ? <<br>U 🗞 M                    | ÷. Q 률 « < >                       | » 🖭 📭 📙 🇞                        | l. 🛁 🗟 🔖 📫 🖛      |          | MÖBELPILOT<br>BY OBMICANA |
|              | Ilgemein * Information Ba               | nkverbind. u. FiBu Kalkulatio      | on * Prüfung                     |                   |          |                           |
| 1            | _ieferanten-Nr.                         |                                    |                                  |                   |          |                           |
| E            | offene Lieferanter<br>Anzahl Positionen | nbestellungenoffene KV mit Positio | onen des Lieferantenalle Liefera | antenbestellungen |          |                           |
|              |                                         |                                    |                                  |                   |          |                           |
| Z            | ZR-Nummer                               |                                    |                                  | Q Z               |          |                           |
|              | Anschrift                               |                                    |                                  |                   |          |                           |
| A            | Anrede                                  |                                    |                                  | -                 |          |                           |
| 1            | Name 1                                  |                                    |                                  |                   |          |                           |
| ٩            | Name 2                                  |                                    |                                  |                   |          |                           |
| ٩            | Name 3                                  |                                    |                                  |                   |          | _                         |
| Ľ            | Kurzbezeichnung                         |                                    |                                  | ব                 |          |                           |
| 5            | Strasse                                 |                                    |                                  |                   |          |                           |
| F            | Postfach                                |                                    |                                  |                   |          |                           |
| F            | PLZ (Strasse)                           | Q 😥                                | Ortsbezeichnung                  |                   |          |                           |
| F            | PLZ (Postfach)                          |                                    | Ortsteil                         |                   |          |                           |
| L            | and                                     | -                                  | Gebiet                           |                   |          |                           |
| E            | Briefanrede                             |                                    |                                  |                   |          |                           |
|              | Erreichbar                              |                                    |                                  |                   |          |                           |
| г            | Felefon                                 |                                    |                                  |                   |          |                           |
| г            | Felefax-Nr                              |                                    |                                  |                   |          | ~                         |

Klicken Sie im Formular Lieferanten-Stammdaten auf das Eingabefeld Kurzbezeichnung.

| <b>~</b> | → M http://192.168.145.128/csp/mp6/BE | WIDATA.mair 🔎 🗝 🖒 🎊 Ambiente E    | Einrichtung × 📑                     |                   |          | - □ ×<br>★☆ © |
|----------|---------------------------------------|-----------------------------------|-------------------------------------|-------------------|----------|---------------|
|          | Lieferanten-Stammda                   | Iten Uli Flottmann                |                                     | Suchen (Alt+s)    | <b>Q</b> |               |
|          | U 🚳 M                                 | ← ़ Q 🝶 « < >                     | » 💵 📭 💫 🇞                           | 0. 🛁 🛅 🔖 💷 🦛      |          | MÖBELPILOT    |
| 5        | Allgemein * Information E             | ankverbind. u. FiBu Kalkulat      | tion * Prüfung                      |                   |          |               |
|          | Lieferanten-Nr.                       |                                   |                                     |                   |          |               |
|          | offene Lieferant<br>Anzahl Positionen | enbestellungenoffene KV mit Posit | tionen des Lieferanten alle Liefera | antenbestellungen |          |               |
|          | •                                     |                                   |                                     |                   | -        |               |
|          | ZR-Nummer                             |                                   |                                     | QZ                |          |               |
| ſ        | <ul> <li>Anschrift</li> </ul>         |                                   |                                     |                   |          |               |
|          | Anrede                                |                                   |                                     |                   |          |               |
|          | Name 1                                |                                   |                                     |                   |          |               |
|          | Name 2                                |                                   |                                     |                   |          |               |
|          | Name 3                                |                                   |                                     |                   |          |               |
|          | Kurzbezeichnung                       |                                   |                                     | হ                 |          |               |
|          | Strasse                               |                                   |                                     |                   |          |               |
|          | Postfach                              |                                   |                                     |                   |          |               |
|          | PLZ (Strasse)                         | Q 😔                               | Ortsbezeichnung                     |                   |          |               |
|          | PLZ (Postfach)                        |                                   | Ortsteil                            |                   |          |               |
|          | Land                                  |                                   | Gebiet                              |                   |          |               |
|          | Briefanrede                           |                                   |                                     |                   |          |               |
|          | <ul> <li>Erreichbar</li> </ul>        |                                   |                                     |                   |          |               |
|          | Telefon                               |                                   |                                     |                   |          |               |
|          | Telefax-Nr                            |                                   |                                     |                   |          |               |

Geben Sie ADA im Feld Kurzbezeichnung ein.

|                                                   | P → C M Ambiente Einrichtung ×                                         | - □ ×<br>↑★☆❷ |
|---------------------------------------------------|------------------------------------------------------------------------|---------------|
| Lieferanten-Stammdaten                            | Flottmann Suchen (Alt+s)                                               |               |
| U 🗞 M                                             | ≛ ≪ < > ≫ ≣⊈ == 📐 🇞 🔍 🚅 🛅 🎲 📫 🚐                                        |               |
| Allgemein * Information Bankverbind               | . u. FiBu Kalkulation * Prüfung                                        |               |
| Lieferanten-Nr.                                   |                                                                        |               |
| offene Lieferantenbestellung<br>Anzahl Positionen | enoffene KV mit Positionen des Lieferantenalle Lieferantenbestellungen |               |
|                                                   |                                                                        |               |
| ZR-Nummer                                         | QZ                                                                     |               |
| Anschrift                                         |                                                                        |               |
| Anrede                                            |                                                                        |               |
| Name 1                                            |                                                                        |               |
| Name 2                                            |                                                                        |               |
| Name 3                                            |                                                                        |               |
| Kurzbezeichnung                                   | ADA  × 💽                                                               |               |
| Strasse                                           |                                                                        |               |
| Postfach                                          |                                                                        |               |
| PLZ (Strasse)                                     | Ortsbezeichnung                                                        |               |
| PLZ (Postfach)                                    | Ortsteil                                                               |               |
| Land                                              | Gebiet                                                                 |               |
| Briefanrede                                       |                                                                        |               |
| Erreichbar                                        |                                                                        |               |
| Telefon                                           |                                                                        |               |
| Telefax-Nr                                        |                                                                        | Ť             |

Klicken Sie im Feld Kurzbezeichnung auf die Schaltfläche Suchen ähnliche Lieferanten.

| ¢ | → M http://192.168.145.128/csp/t | mp6/BEWIDATA.mair 🔎 - C 🕅 Mambi | iente Einrichtung × | <u> </u>                                            |                | - □ ×<br>★☆❷   |
|---|----------------------------------|---------------------------------|---------------------|-----------------------------------------------------|----------------|----------------|
|   | Suche Uli Flottmann              |                                 |                     | Suc                                                 | then (Alt+s)   |                |
|   |                                  | che nach Kurzbezeichnung        |                     |                                                     |                | MÖBELPILOT     |
|   | Sortierung                       | Suche nach                      | Anzahl              | <ul> <li>Aufsteigend</li> <li>Absteigend</li> </ul> |                | SY DIRIDATA    |
|   | Kurzbezeichn                     | ung 🔽 ADA                       | 20                  |                                                     |                |                |
|   | Ergebnisse: 4 Seite:  < « 1      | >> >  von 1                     |                     |                                                     |                |                |
|   | Lieferanten-Nr.                  | Kurzbezeichnung                 |                     | Ortsbezeichnung                                     | Telefon        | Lieferantenart |
|   | 74147                            | ADA OESTERREICH                 |                     | Baierdorf bei Anger                                 | 0043-317571000 | Warenlieferant |
|   | 70040                            | ADA-OESTERREICH-Kollektio       |                     | Baierdorf bei Anger                                 | 0043-317571000 | Warenlieferant |
|   | 74149                            | ADAHUNGARIA                     |                     | Körmend                                             | 0036-94590100  | Warenlieferant |
|   | 70064                            | ADAHUNGARIA Kollektion          |                     | Körmend                                             | 0036-94590100  | Warenlieferant |
| J |                                  |                                 |                     |                                                     |                |                |
| / |                                  |                                 |                     |                                                     |                |                |
|   |                                  |                                 |                     |                                                     |                |                |
|   |                                  |                                 |                     |                                                     |                |                |
|   |                                  |                                 |                     |                                                     |                |                |
|   |                                  |                                 |                     |                                                     |                |                |
|   |                                  |                                 |                     |                                                     |                |                |
|   |                                  |                                 |                     |                                                     |                |                |
|   |                                  |                                 |                     |                                                     |                |                |
|   |                                  |                                 |                     |                                                     |                |                |
|   |                                  |                                 |                     |                                                     |                |                |
|   |                                  |                                 |                     |                                                     |                |                |
|   |                                  |                                 |                     |                                                     |                |                |
|   |                                  |                                 |                     |                                                     |                |                |
|   |                                  |                                 |                     |                                                     |                |                |
|   |                                  |                                 |                     |                                                     |                |                |
|   |                                  |                                 |                     |                                                     |                |                |
|   |                                  |                                 |                     |                                                     |                |                |
|   |                                  |                                 |                     |                                                     |                |                |
|   |                                  |                                 |                     |                                                     |                |                |
|   |                                  |                                 |                     |                                                     |                |                |
|   |                                  |                                 |                     |                                                     |                |                |
|   |                                  |                                 |                     |                                                     |                | ~              |
|   |                                  |                                 |                     |                                                     |                |                |

Klicken Sie auf die Zeile mit der Lieferanten-Nr. 70040.

| → Mttp://192.168.145.128/csp           | /mp6/BEWIDATA.mair 🔎 🕆 🖒 🗽 Ambiente | Einrichtung × 📑                                         |                             | - □<br>↑★  |
|----------------------------------------|-------------------------------------|---------------------------------------------------------|-----------------------------|------------|
| Lieferanten-Stan                       | Imdaten Uli Flottmann               |                                                         | Suchen (Alt+s)              |            |
| U 🗞 M                                  | ? ← ® = « < ><br>]} ■               | > > 🎫 🚛 🍋 🍖 🚉 💐                                         | ( 🛅 💫 📭 🔫                   | MÖBELPILOT |
| Allgemein Information                  | n Bankverbind. u. FiBu Kalkula      | ion Prüfung                                             |                             |            |
| Lieferanten-Nr.                        |                                     | 70040                                                   |                             |            |
| offene Lie<br>bestellung<br>Positionen | feranten-<br>en Lieferanten 23      | des alle Lieferanten-<br>bestellungen Neuen Auftr<br>18 | ag Kreditornummer:<br>74147 |            |
| ZR-Nummer                              |                                     | 718658                                                  | QZ                          |            |
| Anschrift                              |                                     | 9 Eime                                                  |                             |            |
| Name 1                                 |                                     | ADA Möholfabrik GmbH                                    |                             |            |
| Name 2                                 |                                     |                                                         |                             |            |
| Name 3                                 |                                     |                                                         |                             |            |
| Kurzbezeichnung                        |                                     | ADA-OESTERREICH-Kollektio                               | 0                           |            |
| Strasse                                |                                     |                                                         |                             |            |
| Postfach                               |                                     | Postfach                                                |                             |            |
| PLZ (Strasse)                          | 8184                                | Ortsbezeichnung Baie                                    | rdorf bei Anger             |            |
| PLZ (Postfach)                         | 8184                                | Ortsteil                                                |                             |            |
| Land                                   | Österreich - AT                     | Gebiet                                                  |                             |            |
| Briefanrede                            |                                     | Sehr geehrte Damen und Herren,                          |                             |            |
| <ul> <li>Erreichbar</li> </ul>         |                                     |                                                         |                             |            |
| Telefon                                |                                     | 0043 317571000                                          |                             |            |